# Projet Thales : SAE 15

# **THALES 10**

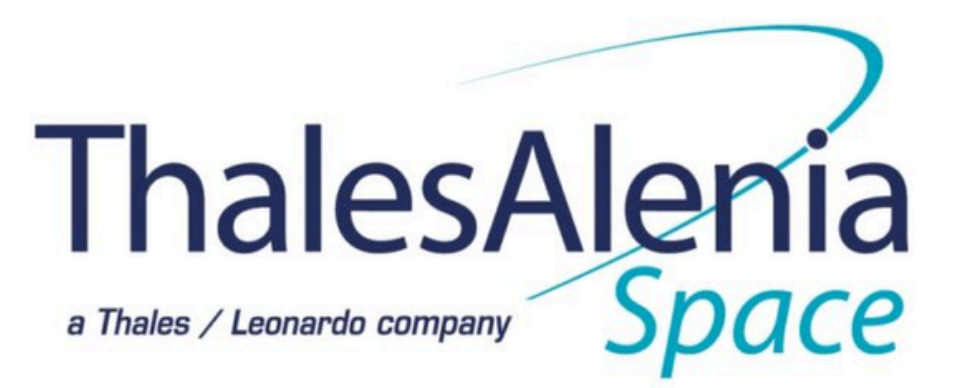

**GARRIGUES** Lorik

ZAIDI Timéo

**CASANOVA** Romann

**BIZOT Tristan** 

Thales / Leonardo company

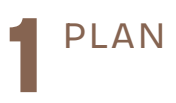

A. Présentation du projet
B. Liaison Raspberry
C. Installation du Raspberry

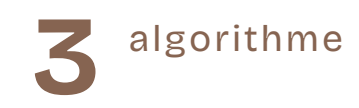

A. Bases de Donnée B. Algorithme python

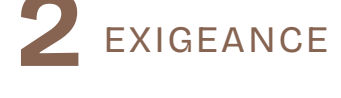

A. Obligation B. Rappels des exigenaces

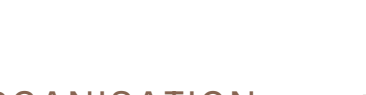

**5** ORGANISATION DU GROUPE

A. Repartition des roles B.Diagramme de Gantt C.Analyse des risques D. REX individuel 4 MAQUETTE

A. Maquette du site
A.1 Page d'accueil
A.2 Page admin
B. Schéma d'interaction
des pages
C. SYSML du site

#### 1PLAN

### A. Présentation du Projet

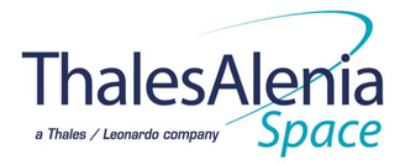

The project aims to develop an automated photo capture system for a test bench to ensure comprehensive documentation of its state before each test or on demand. The system will feature both automatic and manual photo capture capabilities, supported by an integrated lighting system for low-light conditions. Photos will be securely archived in a database and made accessible through a userfriendly web interface, enabling users to view, filter, and manage the photo history. Additionally, the system will implement robust user authentication to ensure only authorized personnel can access or modify data. Key features include real-time notifications in case of issues, role-based access control, and options for tagging and exporting photos. Designed for scalability and efficiency, the solution will maintain high performance even with increasing demands. The ultimate goal is to deliver a fully functional system that includes all necessary details and technical specifications to allow seamless project continuation or handover.

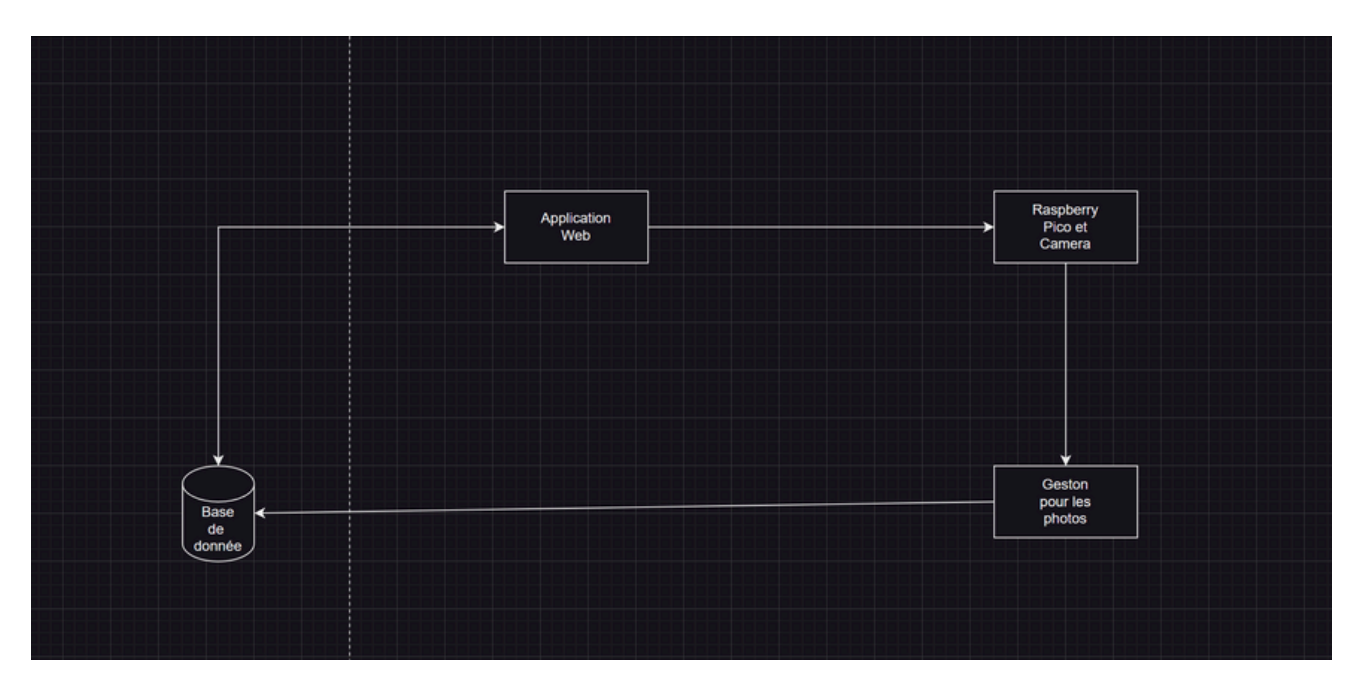

#### Schéma fonctionnelle

#### 1PLAN

# A. Présentation du Projet

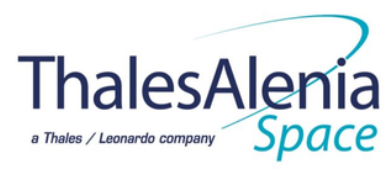

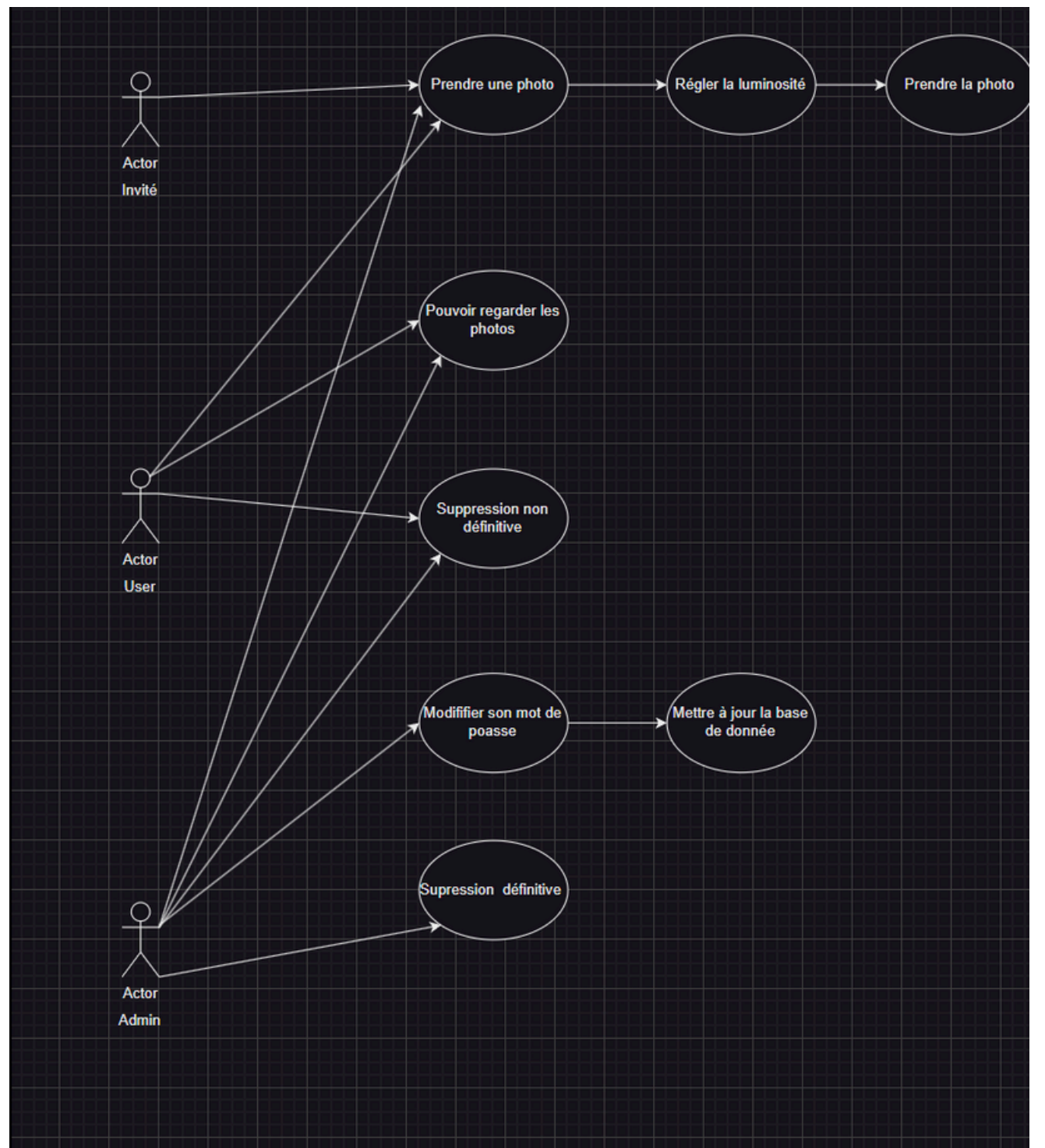

Schéma autorisation dans le site

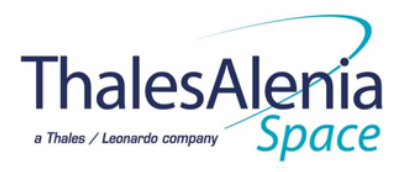

#### B. Liaison Rapberry - Picot

| Raspberry                                                                            | Pico                                                                                                    | Caméra                                       |
|--------------------------------------------------------------------------------------|----------------------------------------------------------------------------------------------------|----------------------------------------------|
| Envoi de<br>Pour l'écl<br>Ajustement de<br>l'éclairage<br>Signalement<br>des erreurs | commande<br>airage<br>des états ou<br>des états ou<br>contrôle la capture d'images et le stockag<br>le serveur | e de photo sur                               |
| <u>Pour les états :</u>                                                              |                                                                                                    |                                              |
| État de l'éclairage : Indiqu                                                         | e si l'éclairage est allumé, éteint, ou en c                                                                   | ours d'ajustement.                           |
| Température : Signale la t                                                           | empérature ambiante ou interne du syst                                                                         | ème.                                         |
| Humidité : Indique le nive                                                           | au d'humidité ambiante.                                                                                        |                                              |
| Statut de la connexion : (                                                           | onfirme si la communication entre le Pic                                                                       | ot et le Raspberry Pi est établie.           |
| État de mise à jour : Indiq<br>fonctionner le matériel él                            | ue si de nouvelles configurations ou mise<br>ectronique ou firmware ont été appliqué                           | s à jour du code qui fait<br>es avec succès. |

#### 1 P L A N

#### B. Liaison Rapberry - Picot

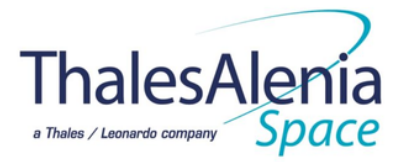

Pour les erreurs :

Échec de l'éclairage: Signale un problème avec le matériel d'éclairage (ampoule grillée, câblage défectueux, etc.).

Surchauffe : Indique une température trop élevée pouvant endommager le matériel.

**Défaut de communication** : Signale une perte de connexion ou des erreurs de transmission de données entre le Picot et le Raspberry Pi.

**Capteur défectueux** : Indique qu'un capteur (température, humidité, lumière, etc.) ne fonctionne pas correctement.

**Erreur de firmware** : Signale un problème lors de la mise à jour ou de l'exécution du firmware du Picot.

### 1PLAN C. Installation : Configuration de votre Raspberry Pi

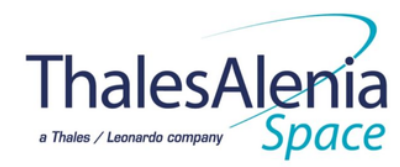

Pour configurer correctement votre Raspberry Pi, vous aurez besoin du matériel et des logiciels décrits cidessous, ainsi que des étapes détaillées à suivre :

#### Matériel requis :

- Un câble USB-C Un câble Ethernet Un Raspberry Pi Un ordinateur Un lecteur de carte mémoire
- Une carte mémoire

#### Logiciels nécessaires :

- Raspberry Pi OS VNC Viewer PuTTY
- SDFormatter

#### Étapes d'installation :

1. Préparation de la carte mémoire :

- Connectez le lecteur de carte mémoire contenant une carte SD à votre ordinateur.
- Sélectionnez une image OS (Raspberry Pi OS) à installer et choisissez votre carte SD comme destination. Cliquez ensuite sur "Write".
- 2.Configuration initiale :
- Insérez la carte SD dans le Raspberry Pi.
- Branchez le Raspberry Pi à l'ordinateur à l'aide du câble USB-C. Connectez également un câble Ethernet à un point d'accès Internet (ordinateur, routeur ou box).
- 3.Connexion avec PuTTY :
- Lancez PuTTY sur votre ordinateur.
- Dans le champ "HostName", entrez raspberrypi.local, cliquez sur "Open", puis acceptez la connexion en cliquant sur "Accept".
- Sur la page PuTTY, connectez-vous en utilisant un identifiant (login) et un mot de passe par défaut. 4.Activation de VNC :
- Dans PuTTY, tapez la commande : sudo raspi-config.
- Naviguez jusqu'à "Interface Options", puis "VNC", et activez-le en sélectionnant "Yes".
   5.Connexion avec VNC Viewer :
- Ouvrez VNC Viewer et entrez l'identifiant de votre Raspberry Pi. Cliquez sur "Continuer".
- Configurez un nom d'utilisateur et un mot de passe pour sécuriser la connexion.
- 6.Réglage de la résolution d'affichage :
- Retournez dans PuTTY. Dans le menu de configuration, allez sur "Display Options", puis "Résolution".
- Sélectionnez "DMT Mode 16" pour une meilleure compatibilité. Validez avec "Finish".
- 7.Reconnexion avec VNC :
- Relancez VNC Viewer pour établir une connexion avec votre Raspberry Pi. Vous devriez maintenant avoir accès à l'interface graphique de votre Raspberry Pi.

#### 1 P L A N

C. Configuration du réseau de notre Raspberry Pi : Modification de l'adresse IP

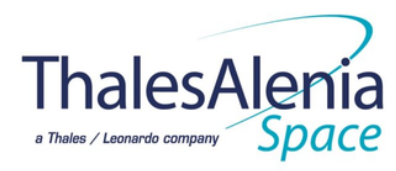

 Étape 1 : Édition du fichier de configuration réseau
 Pour commencer, ouvrez un terminal sur le Raspberry Pi et utilisez la commande suivante pour accéder au fichier de configuration réseau : sudo nano /etc/network/interfaces

Étape 2 : Ajouter la configuration pour une adresse IP statique
Dans le fichier interfaces, ajoutez les lignes suivantes pour configurer une adresse IP statique pour l'interface Ethernet (eth0) : auto eth0 iface eth0 inet static address 203.0.113.2 (l'adresse IP que vous souhaitez attribuer) netmask 255.255.255.0 (le masque de sous-réseau) gateway 192.168.1.1 (l'adresse de votre routeur) dns-nameservers 8.8.8.8 8.8.4.4 (les serveurs DNS)

• Étape 3 : Redémarrer le service réseau Ensuite, redémarrez le service réseau pour appliquer les modifications avec la commande suivante :

sudo systemctl restart networking

• Étape 4 : Vérification de l'adresse IP

Enfin, vérifiez que l'adresse IP a bien été modifiée en exécutant cette commande : ip addr show eth0

Cette commande affichera les informations de l'interface réseau ethO, y compris la nouvelle adresse IP. Votre Raspberry Pi est désormais configuré avec une adresse IP statique.

#### 2.EXIGEANCE

#### A. Obligation

- Le programme python doit être fait en Python
- Le site web doit être fait en HTML/CSS et PHP
- La base de données SQLite3
- Utilisation de logiciels/librairies libres de droit pour les entreprises
- Serveur doit fonctionner sur un système Linux
- Serveur serait configurer sur un Raspberry PI

#### **B. RAPPELS DES EXIGEANCES**

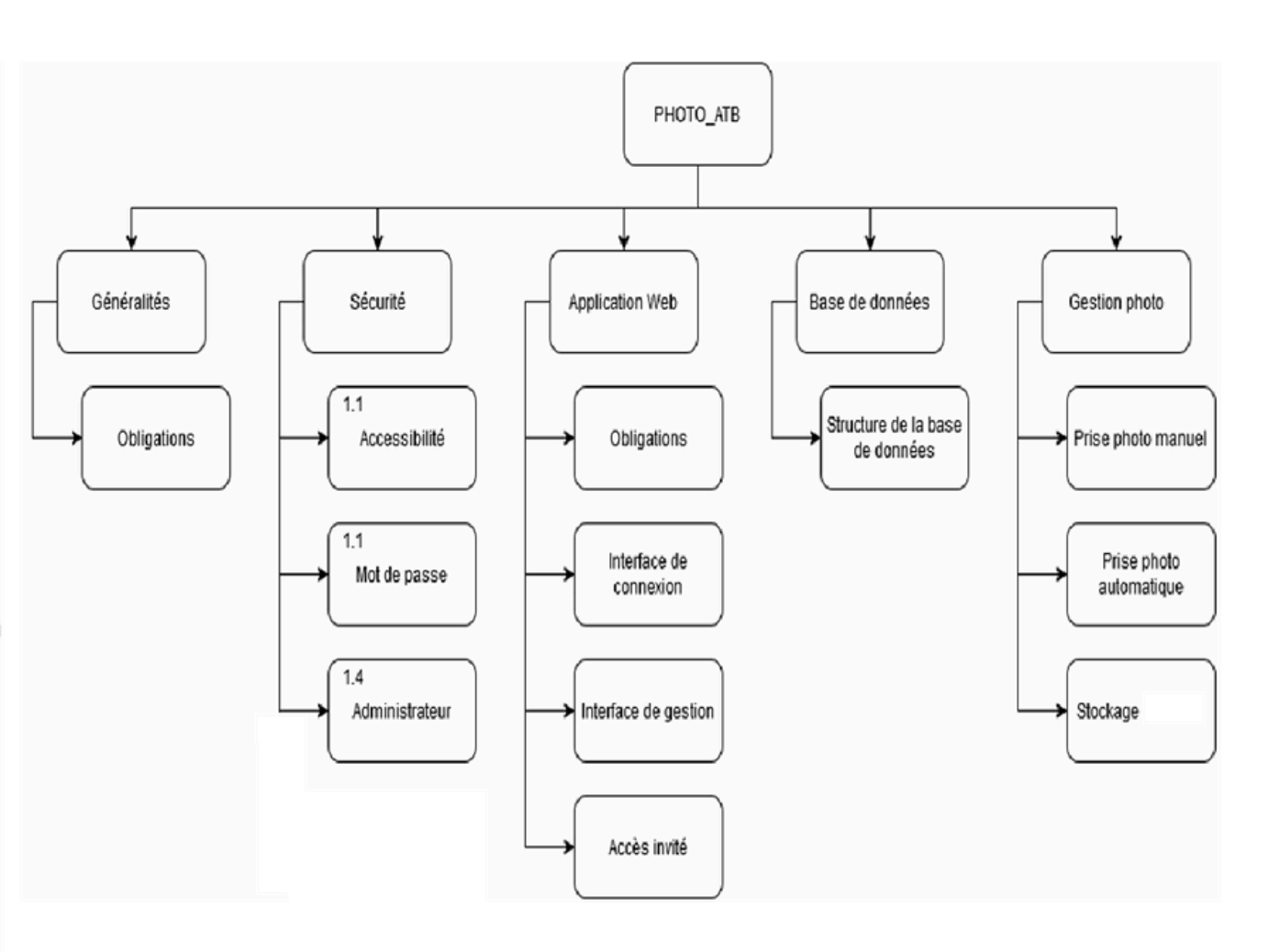

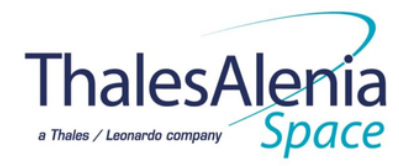

### 2.EXIGEANCE

#### LISTE DES EXIGENACES

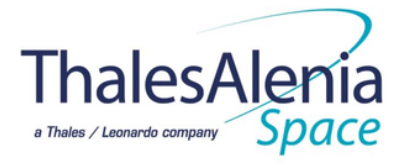

| Site<br>web local (pas de connexion internet)                                                             |
|----------------------------------------------------------------------------------------------------|
| Se connecter au site avec<br>login et mot de passe                                                        |
| De manière autonome (au bout<br>de 24h si aucune autre photo prise)prendre une photo et lui donner un nom |
| Sur demande suite à un appel<br>en ligne de commande prendre une photo et lui donner un nom               |
| 1 seul utilisateur accède au<br>site à la fois (pas d'accès concurrent)                                   |
| Pouvoir prendre une photo de<br>4 manières différentes                                                    |
| Site écologique                                                                                           |
| Mode sombre du site                                                                                       |
| Zone pour les admins                                                                                      |
| Notification par mail                                                                                     |
| Sécurité                                                                                                  |
| interface web responsive                                                                                  |
| Export des photos                                                                                         |
| Gestions des erreurs                                                                                      |
| Prendre en compte trous les<br>navigateurs/systèmes d'exploitation                                        |
| Guide d'utilisation                                                                                       |
| Voir qui est connecté sur le<br>site en temps réel                                                        |
| Réinitialiser les paramètres                                                                              |
| Messagerie locale                                                                                         |
| Photo instantanée                                                                                         |
| Ajout automatique de la date<br>pour les photos                                                           |
| Logs pour l'administrateur                                                                                |
| Voir le nombre de stockage                                                                                |
| Horloge                                                                                                   |

### 2.EXIGEANCE

#### LISTE DES EXIGEANCES

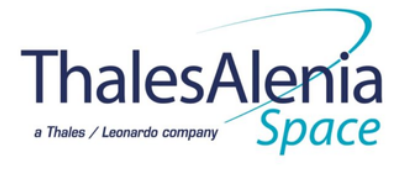

| Message qui indique que la camera n'est pas connécté  |  |  |  |  |  |
|-------------------------------------------------------|--|--|--|--|--|
| Message qui indique que les leds ne sont pas connécté |  |  |  |  |  |
| Mettre des commentaires pour les photos               |  |  |  |  |  |
| Changement pour montrer qu'on clique sur un bouton    |  |  |  |  |  |
| Bruit d'appareil photo quand la photo se fait         |  |  |  |  |  |
|                                                       |  |  |  |  |  |
|                                                       |  |  |  |  |  |
|                                                       |  |  |  |  |  |
|                                                       |  |  |  |  |  |
|                                                       |  |  |  |  |  |
|                                                       |  |  |  |  |  |
|                                                       |  |  |  |  |  |
|                                                       |  |  |  |  |  |
|                                                       |  |  |  |  |  |
|                                                       |  |  |  |  |  |
|                                                       |  |  |  |  |  |
|                                                       |  |  |  |  |  |
|                                                       |  |  |  |  |  |
|                                                       |  |  |  |  |  |
|                                                       |  |  |  |  |  |
|                                                       |  |  |  |  |  |
|                                                       |  |  |  |  |  |
|                                                       |  |  |  |  |  |
|                                                       |  |  |  |  |  |

### 3. ALGORITHME

A. BASE DE DONNEE

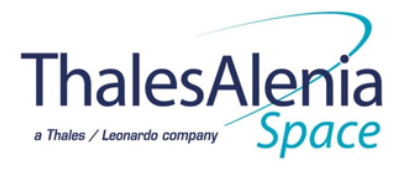

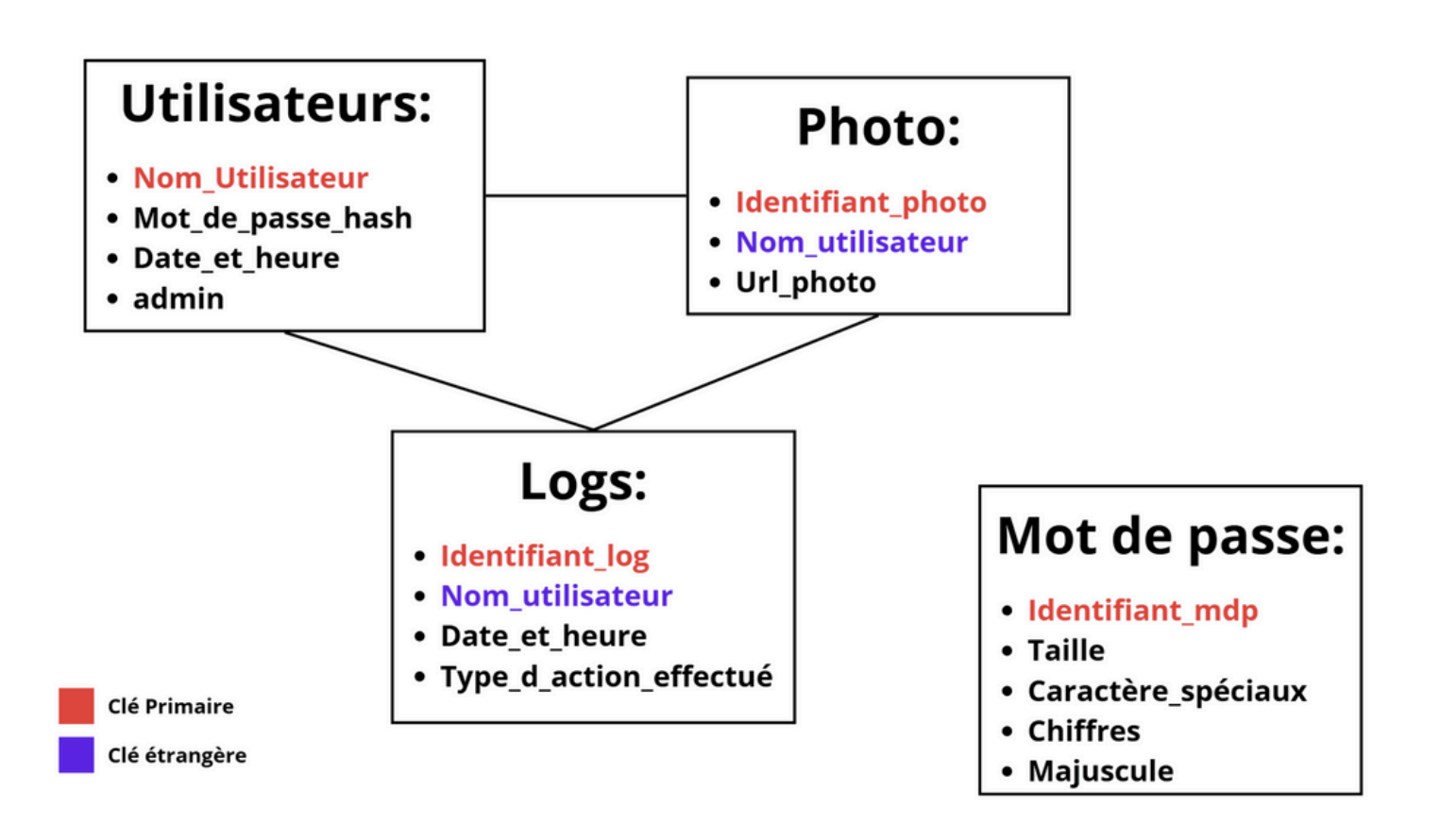

#### **B. ALGORIYHME PYTHON**

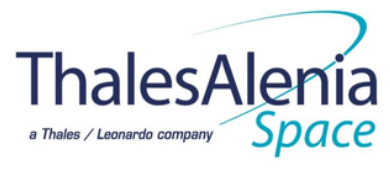

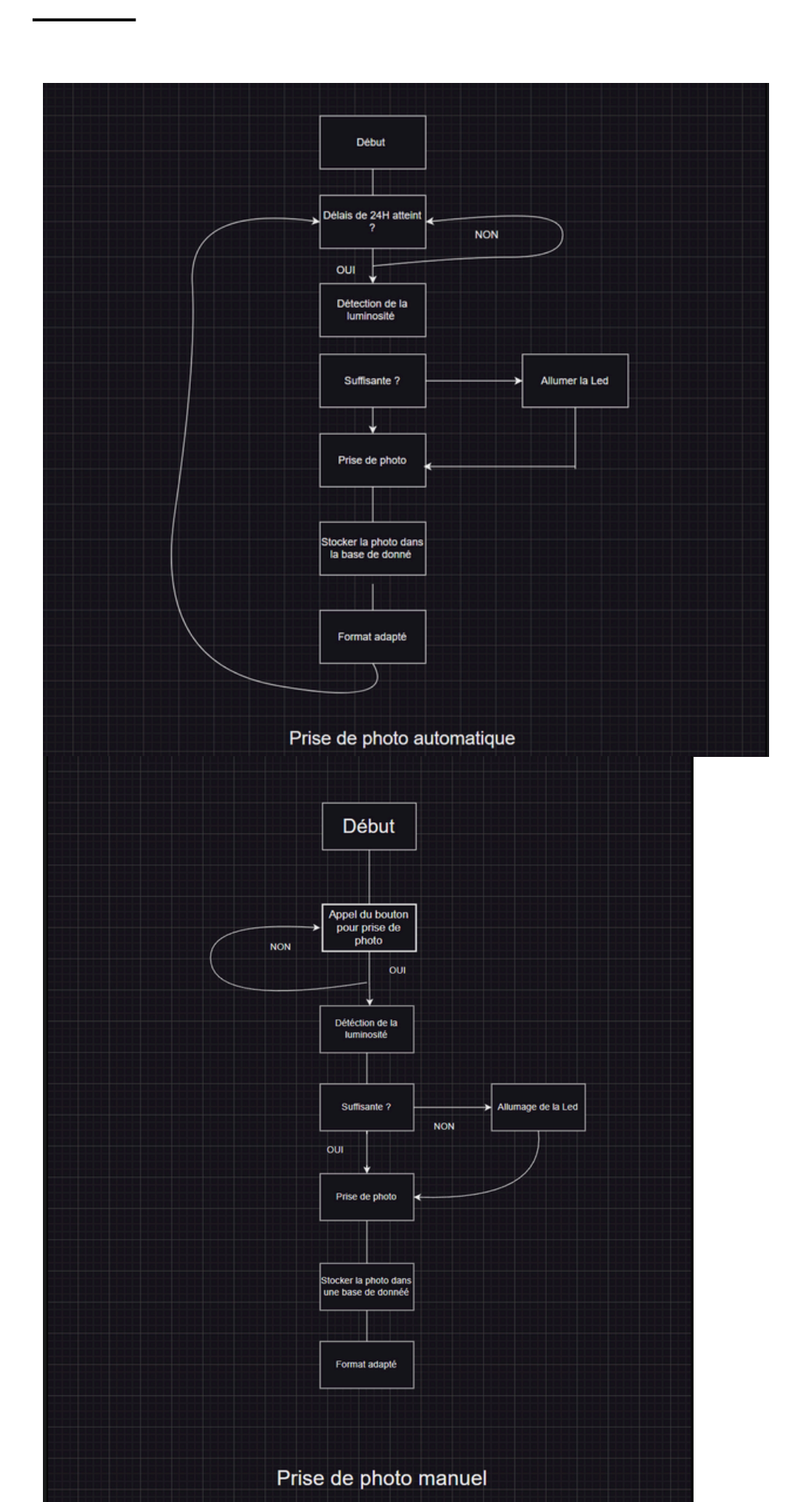

A. Maquette du site

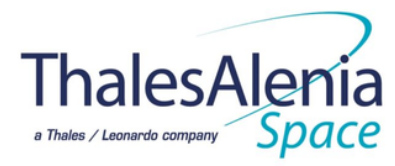

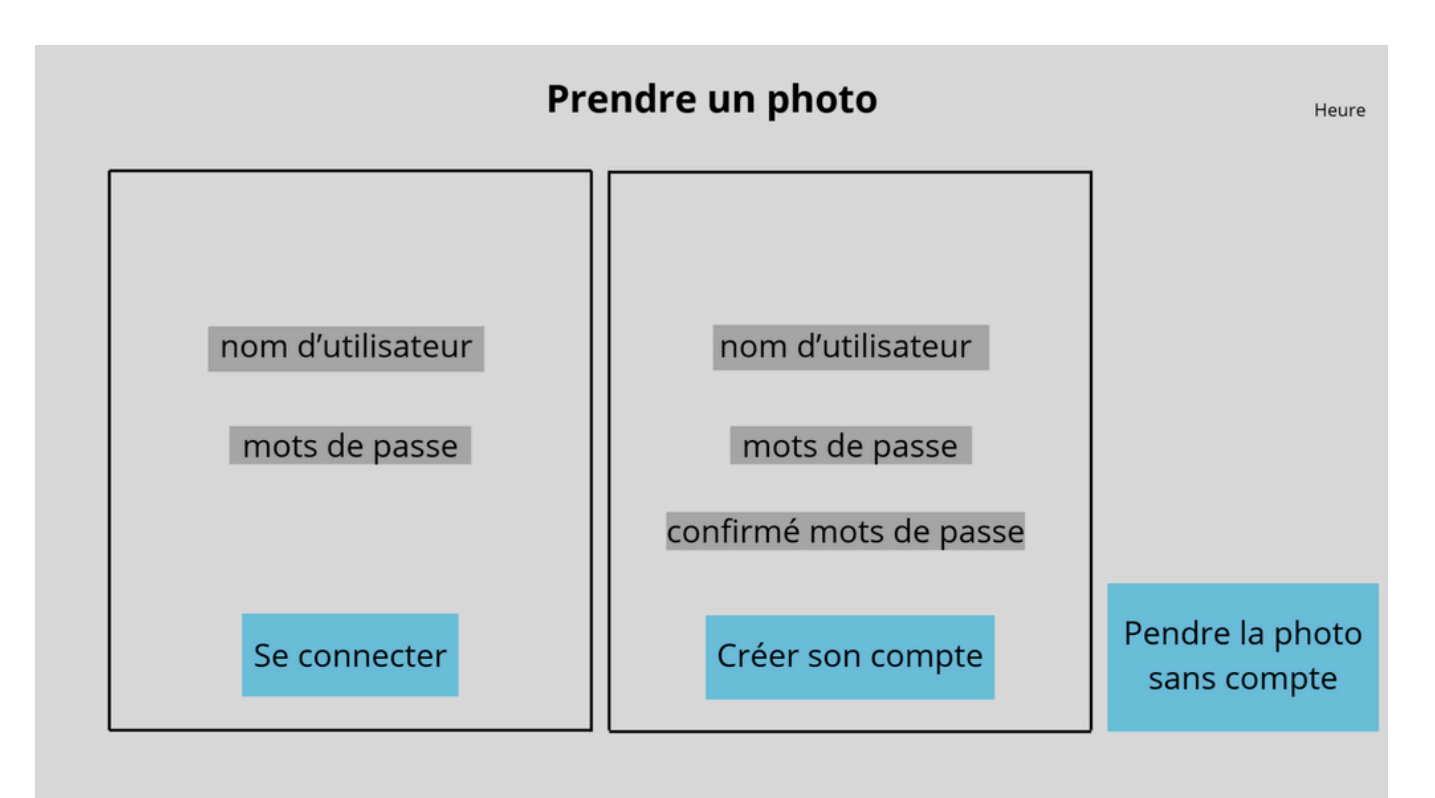

#### PAGE DE CONNEXION

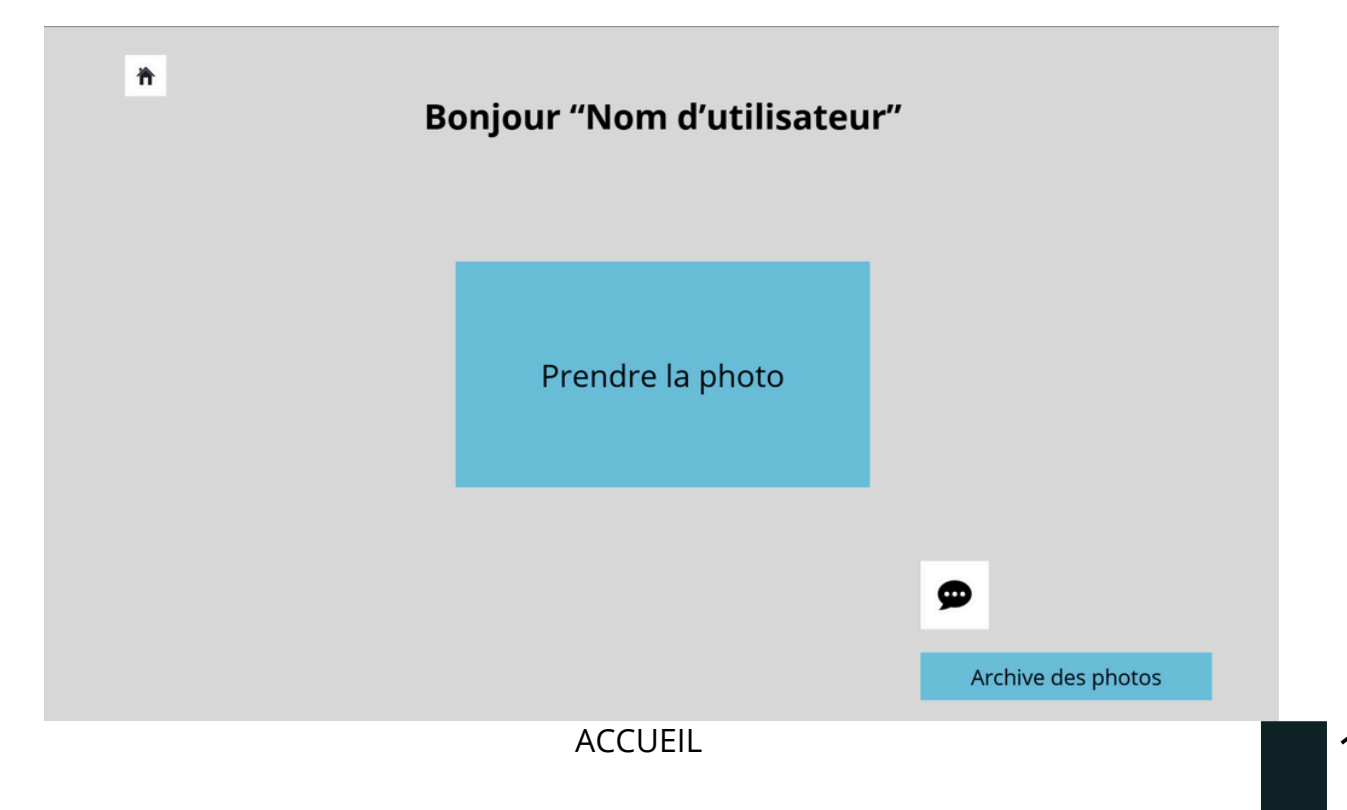

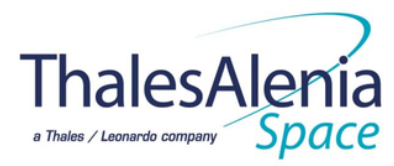

### A. Maquette du site

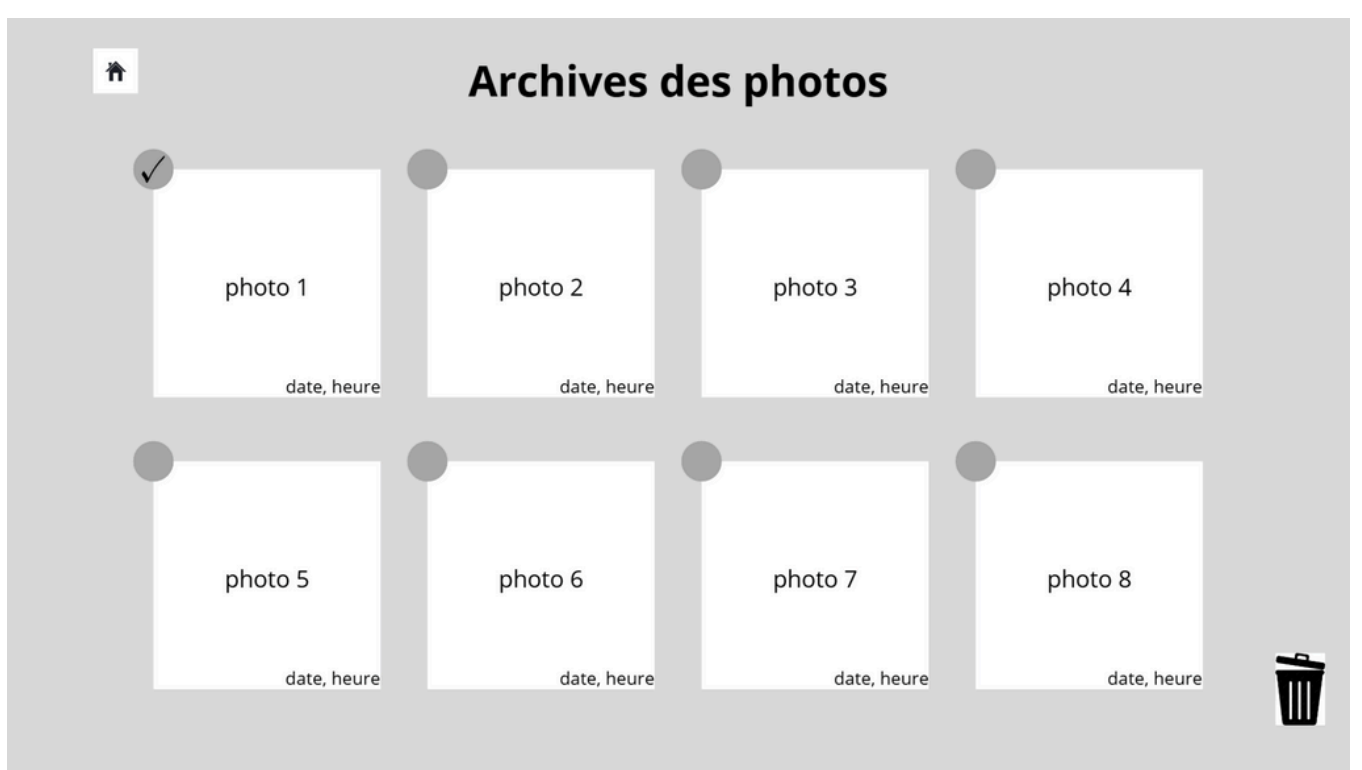

#### ARCHIVE DES PHOTOS

| ħ | <b>Photo 1 :</b><br>Prise par "Nom d'utilisateur" |  |
|---|---------------------------------------------------|--|
|   |                                                   |  |
|   | Photo 1                                           |  |
|   | Ø                                                 |  |
|   |                                                   |  |

VISUEL DE LA PHOTO

A. Maquette du site

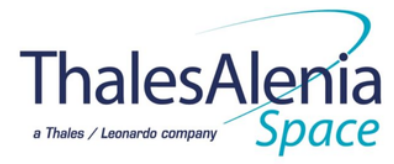

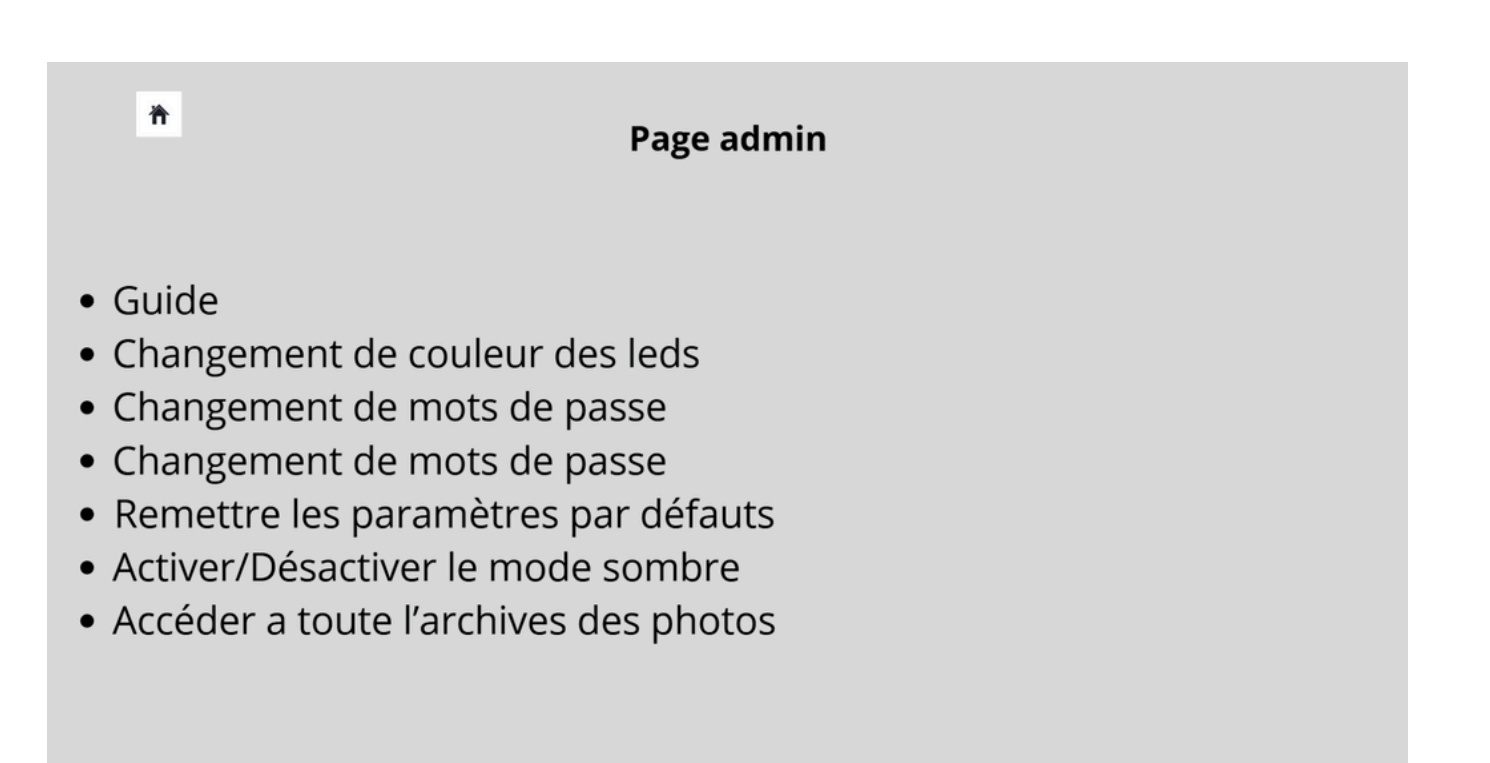

PAGE ADMIN

**4.MAQUETTES** 

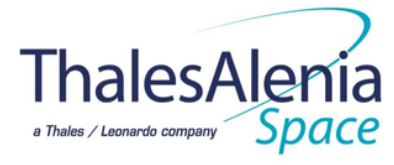

#### B. SCHEMA D'INTERACTION DES PAGES

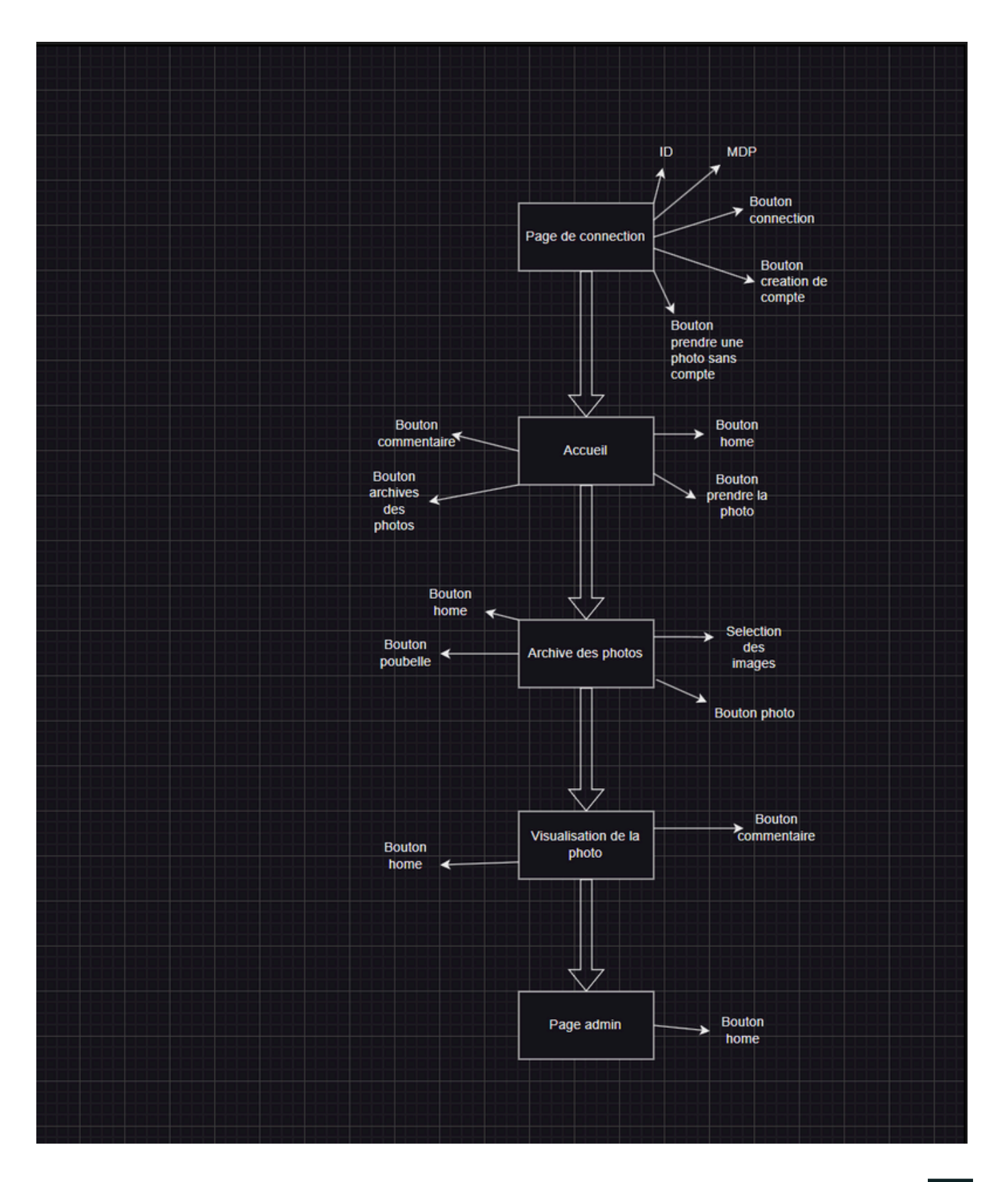

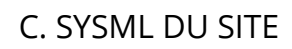

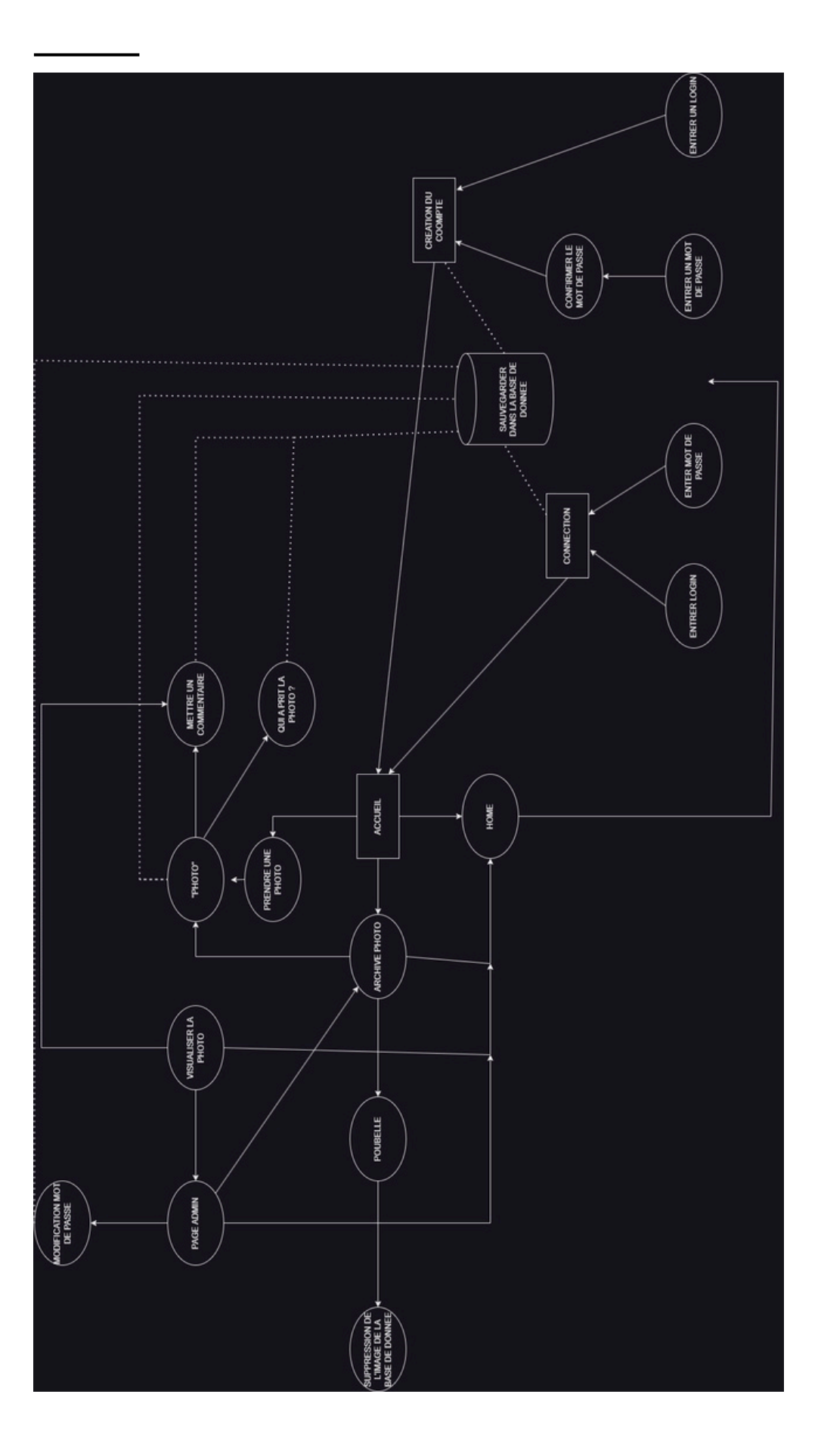

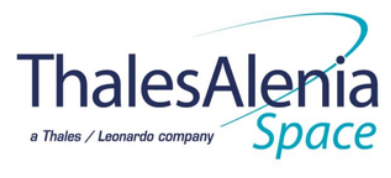

A. REPARTITION DES RÔLE

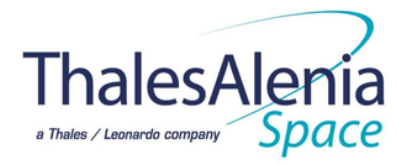

### R = Responsible A = Accountable or approuver C = Consulted I = Informed

|                                                                                    | Lorik GARRIGUES | Tristan BIZOT | Romann CASANOVA | Timéo ZAIDI |
|------------------------------------------------------------------------------------|-----------------|---------------|-----------------|-------------|
| Présentation et objectifs du projet en anglais (au moins 15 lignes)                | R               | 1             | L               | A           |
| Exigences (au moins 30 « pertinentes » en plus de celles fournies sur la sécurité) | A               | 1             | R               | 1           |
| Schéma liaison entre raspberry                                                     | A               | R             |                 |             |
| Algorithme du programme python                                                     | R               | Α             | L               | 1           |
| Schéma de la Base de Données                                                       | A               |               | R               |             |
| Maquette du site web                                                               |                 |               | A               | R           |
| Gestion de projet (RACI, planning initial + final, analyse des risques)            | R               | R             | R               | R           |
|                                                                                    |                 |               |                 |             |
| GANTT                                                                              | R               |               | A               |             |
| ecriture de la problématique                                                       | R               |               |                 | A           |
| SYSML                                                                              |                 |               | A               | R           |
| Analyse des risques                                                                | A               | R             |                 |             |
| Schéma fonctionelle                                                                |                 |               | R               | A           |
| Obligations                                                                        | A               | R             |                 |             |
| Schéma interraction des pages                                                      |                 | Α             |                 | R           |
| Configuration raspberry                                                            | R               | A             |                 |             |
| REX                                                                                | R               | R             | R               | R           |
| Rapport                                                                            | R/A             |               |                 |             |
| Diaporama                                                                          |                 |               | R               | R           |

#### B. DIAGRAMME DE GANTT

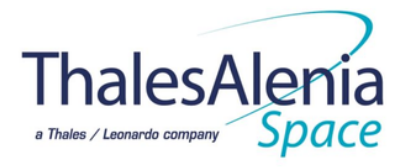

### **Planification**

| Titre du Projet                  | SAE 15                |
|----------------------------------|-----------------------|
| Chef de Projet                   | Lorik                 |
| Membres du Groupe                | GARRIGUES Lorik, BIZO |
| Date Démarrage Projet (Planning) | 25/10/2022            |

|   | Numéro | Туре | Titre de la Tâche                      | Responsable<br>Tâche | Date<br>Début | Date<br>Limite | Durée<br>(jour) |
|---|--------|------|----------------------------------------|----------------------|---------------|----------------|-----------------|
| Ρ |        |      | Projet : Thalès                        |                      | 05/10/24      | 22/11/24       | 35              |
| т | 1,0    | P, R | Appropriation du projet                |                      |               | 10/11/24       |                 |
| т | 1,1    |      | Brainstorming de départ                | Groupe               | 05/10/24      | 05/10/24       | 0               |
| т | 1,1    |      | Compréhension de la problématique      | Groupe               | 12/10/24      | 15/10/24       | 2               |
| Т | 1,2    |      | Premiere Reunion                       | Groupe               | 17/10/24      | 28/10/24       | 8               |
| т | 1,2    |      | Exigeance par le Client                | Groupe               | 24/10/24      | 25/10/24       | 2               |
| т | 1,3    |      | Ajout des exigences pour aller à 30    | Groupe               | 31/10/24      | 10/11/24       | 7               |
| т | 1,3    |      | ecriture des taches                    | Groupe               | 22/10/24      | 31/10/24       | 8               |
| т | 2,0    | P, R | Début des tâches                       |                      | 31/10/22      | 05/11/24       | 527             |
| т | 2,1    |      | Faire le GANTT                         | Lorik                | 03/10/24      | 14/10/24       | 8               |
| т | 2,1    |      | Validation du groupe                   | Groupe               | 11/10/24      | 11/10/24       | 1               |
| т | 2,2    |      | Faire le RACI                          | Lorik                | 17/10/24      | 28/10/24       | 8               |
| т | 2,2    |      | Validation du groupe                   | Groupe               | 27/10/24      | 27/10/24       | 0               |
| т | 2,3    |      | ecriture de la problematique           | Groupe               | 31/10/22      | 10/11/22       | 9               |
| т | 2,3    |      | Validation du groupe                   | Groupe               | 05/11/24      | 05/11/24       | 1               |
| т | 3,0    | P, R | Réalisation des taches                 |                      | 02/11/24      | 22/11/24       | 15              |
| т | 3,1    |      | Faire le SYSML                         | Lorik                | 02/11/24      | 03/11/24       | 0               |
| Т | 3,1    |      | Analyser les risques                   | Tristan              | 10/11/24      | 17/11/24       | 5               |
| Т | 3,2    |      | schema fonctionnnelle                  | Romann               | 15/11/24      | 17/11/24       | 1               |
| Т | 3,2    |      | Schema des exigeances                  | Groupe               | 15/11/24      | 21/11/24       | 5               |
| Т | 3,3    |      | schema architecture logicielle         | Lorik                | 18/11/24      | 22/11/24       | 5               |
| Т | 3,0    | P, R | Tache du site                          |                      | 02/12/24      | 08/01/25       | 28              |
| т | 3,1    |      | Obligation du site                     | Groupe               | 02/12/24      | 04/12/24       | 3               |
| Т | 3,1    |      | Maquette du site                       | Timéo                | 04/12/24      | 05/01/25       | 23              |
| Т | 3,2    |      | schema interaction des pages           | Timéo                | 07/12/24      | 05/01/25       | 20              |
| Т | 3,2    |      | algorithme des programmes du site      | Lorik                | 10/12/24      | 05/01/25       | 19              |
| Т | 3,3    |      | schema base de donnée                  | Romann               | 17/12/24      | 08/01/25       | 17              |
| Т | 3,0    | P, R | Tache du Raspberry                     |                      | 02/01/22      | 11/01/25       | 790             |
| Т | 3,1    |      | schema liaison entre Pico et Raspberry | Tristan              | 02/01/22      | 11/01/22       | 7               |
| Т | 3,1    |      | termes techniques du Raspberry         | Lorik                | 21/10/24      | 11/01/25       | 60              |
| Т | 3,0    | P, R | La préparation                         |                      | 02/01/25      | 24/01/25       | 17              |

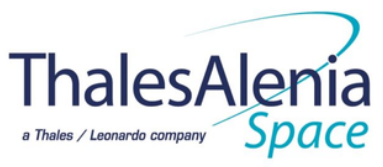

#### B. DIAGRAMME DE GANTT

| Т | 3,1 | Ecriture du REX          | Groupe | 02/01/25 | 11/01/25 | 7 |
|---|-----|--------------------------|--------|----------|----------|---|
| Т | 3,1 | Réalisation du rapport   | Lorik  | 05/01/25 | 10/01/25 | 5 |
| Т | 3,2 | Validation du groupe     | Groupe | 11/01/25 | 11/01/25 | 0 |
| Т | 3,2 | Réalisation du diaporama | Romann | 12/01/25 | 17/01/25 | 5 |
| Т | 3,3 | Validation du groupe     | Groupe | 17/01/25 | 17/01/25 | 1 |
| Т | 3,3 | Présentation oral        | Groupe | 24/01/25 | 24/01/25 | 1 |

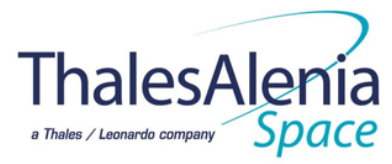

C. ANALYSE DES RISQUES

| Risque                                    | Probabilité | Conséquence (1-5) |
|-------------------------------------------|-------------|-------------------|
| Départ d'un membre de l'équipe            | Moyen       |                   |
| Manque d'implication de certains membres  | Élevée      |                   |
| Conflits interpersonnels                  | Moyen       |                   |
| Non-respect des échéances par un membre   | Élevée      |                   |
| Manque de communication au sein du groupe | Faible      |                   |

### Actions de mitigation

Prévoir un plan de backup et une répartition des tâches pour chaque membre.

Encourager des réunions régulières et motiver les membres.

Instaurer un système de médiation pour résoudre les conflits.

Assurer un suivi hebdomadaire des tâches et des progrès.

Mettre en place des outils de communication et organiser des points réguliers.

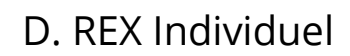

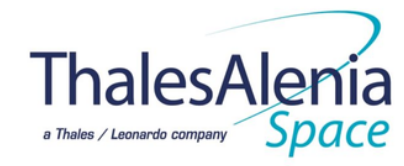

### **BIZOT Tristan:**

#### Retour de expérience:

*Au niveau personnel* : Je ne me suis pas assez investis dans le projet, contrairement à Lorik qui lui c'est investit corps et âme sur le projet. Par conséquent, je devrai m'investir d'avantage au prochain semestre.

*Au niveau du groupe* : Nous avons fait plusieurs réunion pour savoir qu'elle personne a telle tâche, pour communiquer sur l'avancer des uns et des autres et pour s'entraider. Je trouve donc, qu'il y a une bonne entente dans le groupe.

#### CASANOVA Romann:

#### Retour d'expérience :

#### -Niveau personnel

J'ai l'impression de ne pas mettre donner à 100 % sur le projet ce semestre ce que je vais devoir changer au prochain semestre car Lorik au contraire lui a été très investi sur le projet et à permis au groupe de s'organiser. Sinon J'ai eu certaines difficultés de compréhension sur certains point du projet que j'ai pu comprendre lors des séances de TD avec les bonnes explications.

#### -Niveau du groupe

Nous avons fait à plusieurs reprises des réunions afin de s'organiser les tâches, communiquer nos avancés et s'entraider donc je trouve que l'ambiance au sein du groupe est bonne et que chacun se tire vers le haut.

### ZAIDI Timéo:

#### Retour d'expérience :

#### - Niveau personnel:

Je sais que je n'était pas a mon maximum d'application sur le début du projet et je vais changer cela au deuxième semestre. Lorik a était d'une très grande aide car il m'a beaucoup guider sur les choses de à faire.

#### -Niveau du groupe :

L'ambiance du groupe est géniale chacun de nous tire vers le haut. Nous avons fait plusieurs réunions pour se départageais les taches, pour nous aider et pour nous communiquer nos avancées

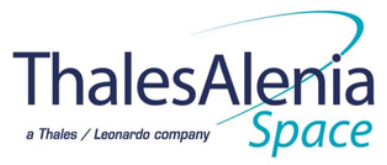

D. REX Individuel

### GARRIGUES Lorik

#### Retour de expérience:

*Au niveau personnel* : Pour ce projet, j'ai essayé de me donner à 100% de mes capacités. Ce que je changerai pour le prochain semestre, c'est d'accompagner un peu plus mes camarades de mon groupe lorsqu'ils ont des difficultés dans un domaine.

*Au niveau du groupe* : Je suis très satisfait du travail de mes camarades pour ce premier semestre mais si j'attendrai un peu plus au second semestre. Les réunions que nous avons eu durant ce premier semestre on était très bénéfique sur l'avancement de notre projet. Il y a une très bonne entente dans le groupe, ce qui motive les uns et les autres.